## 4.6.10 Setting AEC Pickup Field

If the AEC radiography detector indicates multiple pickup fields when the optional direct photo timer (AEC) is installed, press the (AEC) is installed, press the (Photo Pickup Field Selection] button to specify the AEC pickup field you wish to use. The setting is unavailable when the AEC radiography is off. Press the (Photo Pickup Field Selection] button to switch the selected pickup fields as follows.

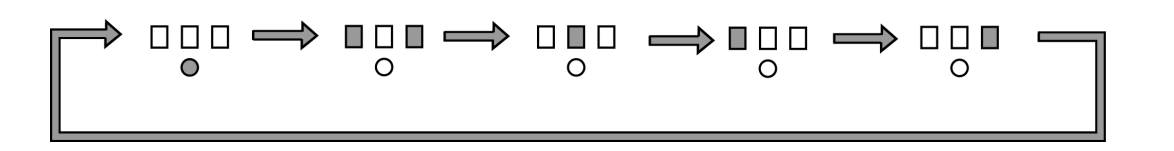

Fig. 4.32 Setting the AEC Pickup Field

# 4.6.11 Selecting Division Buttons

Division buttons are selectable for the exposure in Cassette Spot Technique ( ) or Digital Radiography Technique ( ).

The selectable buttons vary with your system and the cassette size used during radiography.

#### "8.1.1 Specifications of Diagnostic Table"

For details on the digital radiography, refer to the following operation manual.

Digital Radiography System SDR-100 Operation Manual

Digital Radiography System SDR-150C Operation Manual

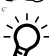

These buttons can be selected when performing radiography using the cassette spot technique ([1]) or digital radiography technique ([1]).

The division buttons that can be selected differ depending on the system and cassette size used in radiography.

### Selecting Division Buttons

- **1** Press the [Division] button.
  - The [Division] button lights up.
  - The number of remaining exposures is displayed on [Multi-division Exposure Indicator]. The display turns off when no more exposures remain.

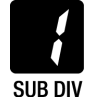

Fig. 4.33 Multi-division Exposure Indicator